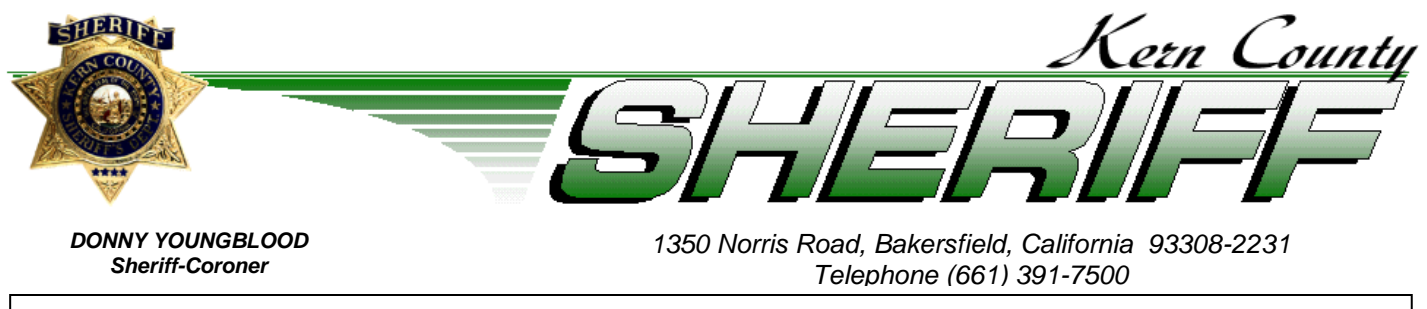

ISSUE: 22-22

## TRAINING BULLETIN

DATE: June 16, 2022

#### LEFTA Systems Software Update How to Read a Training Bulletin in METR

Effective today, future Training Bulletins will be distributed to staff using the Shield Suite/LEFTA Systems METR application. Training Bulletins will no longer be emailed from Kern County Sheriff Training Staff; the email will come from <u>SHIELDsuite@leftasystems.org</u>. Please read the attached instructions on how to access and read the Training Bulletins through METR.

All staff must have an active account in METR in order to receive and read Training Bulletins. If you are unable to access your account, please contact the Training Unit at <u>Training@kernsheriff.org</u> to request assistance.

# How to Read a Training Bulletin in METR From an E-Mail Notification

#### STEP 1: Click the link in the email from <u>SHIELDSuite@leftasystems.org</u>.

Training Bulletins will be sent from SHIELD Suite's METR application. They will be titled, "<u>Videos/Policies Viewed Notification</u>" and the Training Bulletin number and title will be listed. Click on the word "<u>here</u>" to be directed to the Training Bulletin page.

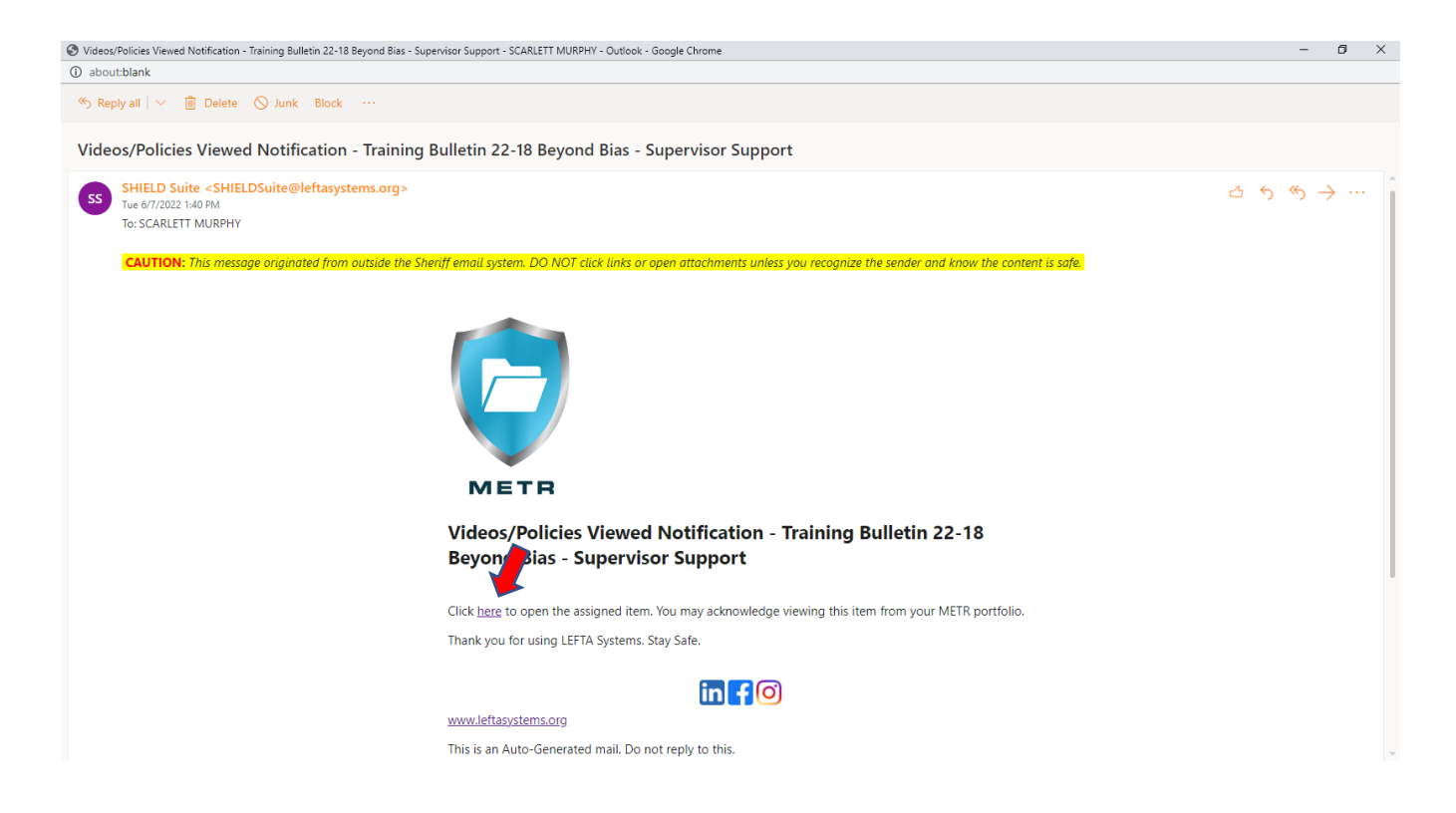

#### STEP 2: Log into METR.

Your Username is your KCSO email address. If you have forgotten your password, click on "Forgot your password?" and a link to change your password will be emailed to you from the program vendor, Shield Suites/LEFTA Systems.

If you have issues logging into LEFTA Systems, contact <u>Training@kernsheriff.org</u> to request assistance.

Please Note: The links embedded in the Training Bulletins are accessed through the Kern County Sheriff's Sharepoint program. You must be signed into the KCSO network to access the links.

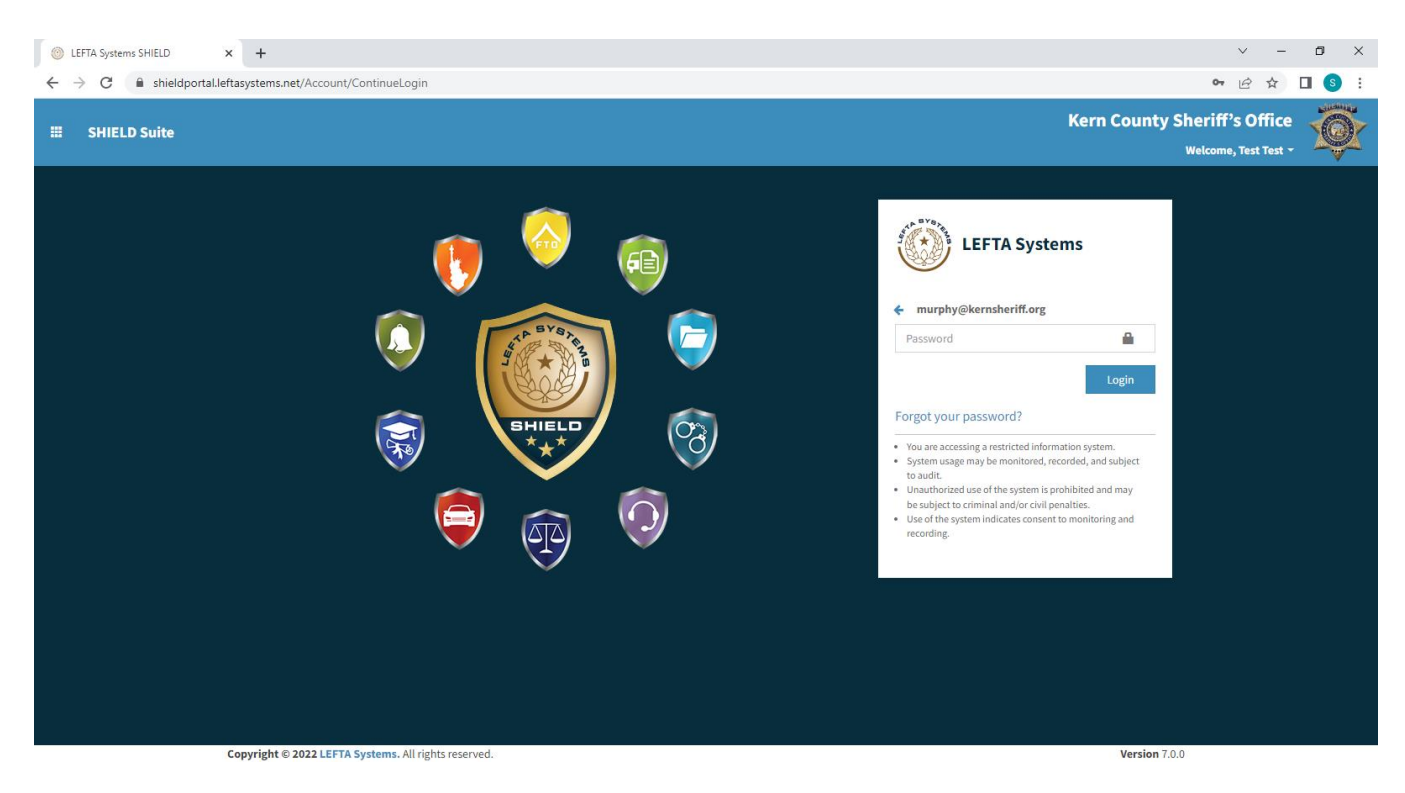

#### STEP 3: You should be directed to the Videos/Policies Viewed page.

To view the Training Bulletin, click on the "File" link.

| 🛞 LEFTA Systems SHIELD 🛛 🗙 🕂       |                                                                                                    | × –                                                    |         |
|------------------------------------|----------------------------------------------------------------------------------------------------|--------------------------------------------------------|---------|
| ← → C 🔒 shieldportal.leftasystems. | net/Metr/Video/18                                                                                                    | i£ ☆                                                   | □ ⑤ :   |
| 🗰 METR 🖺 Records + 🗅 Form:         | i≁ iHelp+                                                                                                    | A Kern County Sheriff's Office<br>Welcome, Test Test ▼ | Ő.      |
| Videos/Policies Viewed             | The following is a list of all Training Videos/Resources provided by the agency.    Back to Videos/Policies Viewed >                                              | • Training Bulletin 22-18 Beyond Bias - Supervisor S   | Support |
| Record Identifier                  | VDO-000018                                                                                                    |                                                        |         |
| Title                              | Training Bulletin 22-18 Beyond Bias - Supervisor Support                                                                                                    |                                                        |         |
| Description                        | All SWORN personnel holding the rank of Sergeant or Detentions Sergeant, must read the Training Bulletin and complete the online training by Friday, May 27, 2022 |                                                        |         |
| Keyword(s)                         | Select Keywords                                                                                                    |                                                        |         |
| Туре                               | ~                                                                                                    |                                                        |         |
| URL                                | http://sharepoint/ASB/PersonnelDivision/Training%20Bulletins/2022/22-18%20Beyond%20Bias%20-%20Super                                                               |                                                        |         |
| Expiration Length                  |                                                                                                    |                                                        |         |
| File                               | 22-18 Beyond Bias - Supervisor Support.pdf                                                                                                    |                                                        |         |
| View By Date                       |                                                                                                    |                                                        |         |
|                                    | Back                                                                                                    |                                                        |         |
|                                    |                                                                                                    |                                                        |         |
|                                    |                                                                                                    |                                                        |         |
| Employee(s)                        |                                                                                                    |                                                        |         |
| Q Search for                       | Search Clear                                                                                                    |                                                        |         |

A PDF file will show up at the bottom of the screen, and an "Acknowledge" button will show up in the screen.

| 🛞 LEFTA Systems SHIELD 🛛 🗙 🕂                                    |                                                                                                    | × -                                | - 0      | × |
|-----------------------------------------------------------------|----------------------------------------------------------------------------------------------------|------------------------------------|----------|---|
| $\leftrightarrow$ $\rightarrow$ C $$ shieldportal.leftasystems. | net/Metr/Video/18                                                                                                    | € ☆                                |          |   |
| 🗰 METR 🖺 Records 🗸 🗅 Forms                                      | د + i Help + مر Kern County Sher<br>بر wet                                                                                                    | riff's Office<br>come, Test Test → | Ó        | Î |
| Videos/Policies Viewed                                          | The following is a list of all Training Videos/Resources provided by the agency.  Back to Videos/Policies Viewed > Training Bulletin 22-18 Beyond B               | 3ias - Supervisor                  | Support  |   |
| Record Identifier                                               | VD0-000018                                                                                                    |                                    |          |   |
| Title                                                           | Training Bulletin 22-18 Beyond Bias - Supervisor Support                                                                                                    |                                    |          |   |
| Description                                                     | All SWORN personnel holding the rank of Sergeant or Detentions Sergeant, must read the Training Bulletin and complete the online training by Friday, May 27, 2022 |                                    |          |   |
| Keyword(s)                                                      | Select Keywords                                                                                                    |                                    |          |   |
| Туре                                                            | ~                                                                                                    |                                    |          |   |
| URL                                                             | http://sharepoint/ASB/PersonnelDivision/Training%20Bulletins/2022/22-18%20Beyond%20Bias%20-%20Super                                                               |                                    |          |   |
| Expiration Length                                               |                                                                                                    |                                    |          |   |
| File<br>View By Date                                            | 22-18 Beyond Bias - Supervisor Support.pdf                                                                                                    |                                    |          |   |
|                                                                 | Acknowledge Back                                                                                                    |                                    |          |   |
| Employee(s)                                                     |                                                                                                    |                                    |          |   |
| 22-18 Beyond Biaspdf                                            |                                                                                                    |                                    | Show all | × |

#### STEP 4: Read the Training Bulletin.

Open the PDF that showed up on the bottom of your screen, read and follow any instructions within the PDF.

The PDF should open a new tab on your screen (see example below). Read and complete the Training Bulletin. If there is a training link(s) within the bulletin for you to do online training or take a test, click on the link(s) and complete the instructions within the bulletin. When done, you may close out of the Training Bulletin tab.

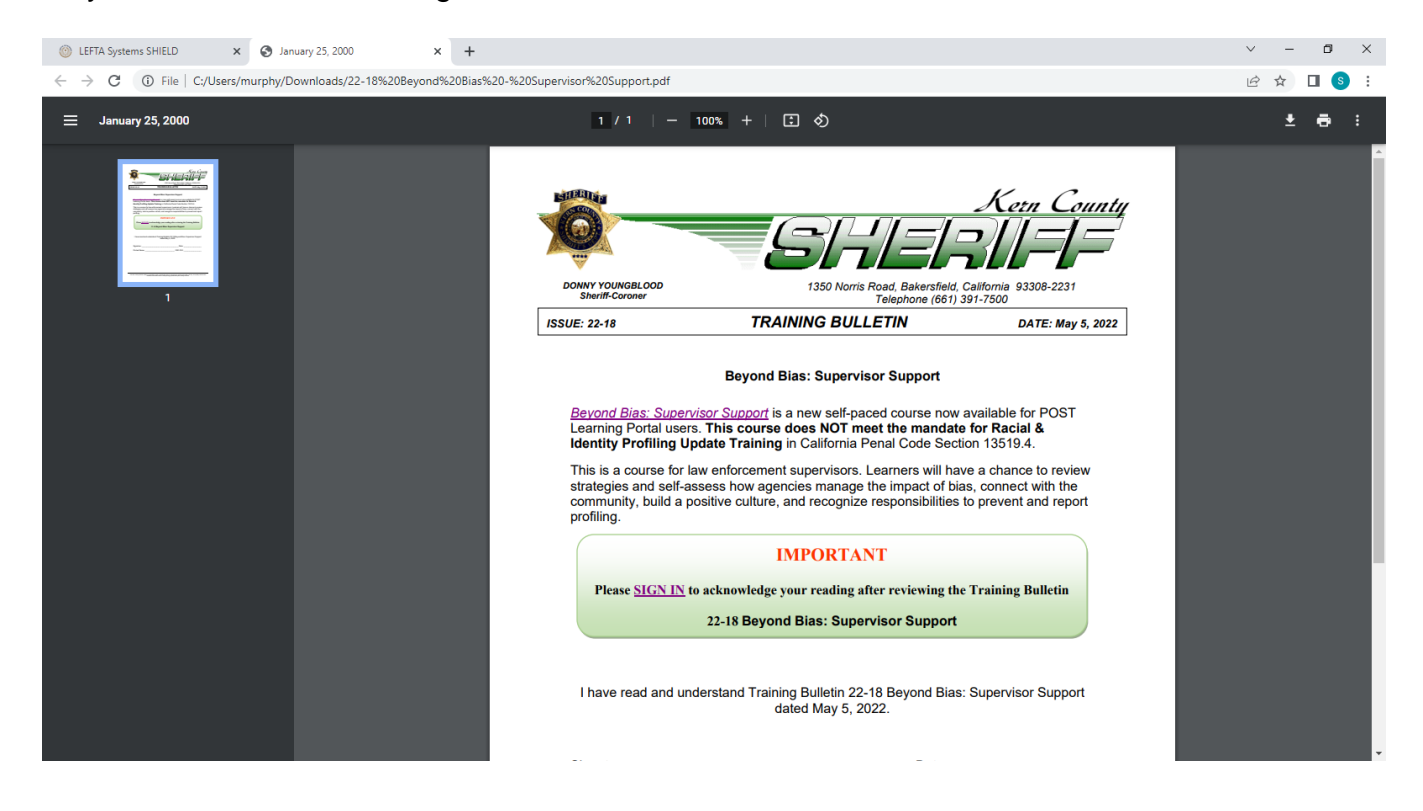

## Step 5: Acknowledge that you have Read the Training Bulletin.

When you are done reading the Training Bulletin, return to the LEFTA Systems SHIELD tab and click on the "Acknowledge" button.

| 💿 LEFTA Systems SHIELD 🛛 🗙 🕂                                     |                                                                                                    | ✓ - ₫ ×                                                                |
|------------------------------------------------------------------|----------------------------------------------------------------------------------------------------|------------------------------------------------------------------------|
| $\leftrightarrow$ $\rightarrow$ C $\$ shieldportal.leftasystems. | net/Metr/Video/18                                                                                                    | 🖻 🖈 🔲 🔕 🗄                                                              |
| 🗰 METR 🖺 Records - 🗅 Form:                                       | - îHelp+                                                                                                    | د Kern County Sheriff's Office<br>Welcome, Test Test -                 |
| Videos/Policies Viewed                                           | The following is a list of all Training Videos/Resources provided by the agency.                                                                                                    | ties Viewed > Training Bulletin 22-18 Beyond Bias - Supervisor Support |
| Record Identifier                                                | VD0-000018                                                                                                    |                                                                        |
| Title                                                            | Training Bulletin 22-18 Beyond Blas - Supervisor Support                                                                                                    |                                                                        |
| Description                                                      | All SWORN personnel holding the rank of Sergeant or Detentions Sergeant, must read the Training Bulletin and complete the online training by Friday, May 27, 2022                                                                                                    |                                                                        |
| Keyword(s)                                                       | Select Keywords                                                                                                    |                                                                        |
| Туре                                                             | ~                                                                                                    |                                                                        |
| URL                                                              | http://sharepoint/ASB/PersonnelDivision/Training/Training%20Bulletins/2022/22-18%20Beyond%20Bias%20-%20SupersonnelDivision/Training%20Bulletins/2022/22-18%20Beyond%20Bias%20-%20SupersonnelDivision/Training%20Bulletins/2022/22-18%20Beyond%20Bias%20-%20SupersonnelDivision/Training%20Bulletins/2022/22-18%20Beyond%20Bias%20-%20SupersonnelDivision/Training%20Bulletins/2022/22-18%20Beyond%20Bias%20-%20SupersonnelDivision/Training%20Bulletins/2022/22-18%20Beyond%20Bias%20-%20SupersonnelDivision/Training%20Bias%20-%20SupersonnelDivision/Training%20Bias%20-%20SupersonnelDivision/Training%20Bias%20-%20SupersonnelDivision/Training%20Bias%20-%20SupersonnelDivision/Training%20Bias%20-%20SupersonnelDivision/SupersonnelDivision/S |                                                                        |
| Expiration Length                                                |                                                                                                    |                                                                        |
| File                                                             | 22-18 Beyond Bias - Supervisor Support.pdf                                                                                                    |                                                                        |
| View By Date                                                     | 🛱 🖸                                                                                                    |                                                                        |
|                                                                  | Acknowledge Back                                                                                                    |                                                                        |
| Employee(s)                                                      |                                                                                                    |                                                                        |
| Q Search for                                                     | Search Clear                                                                                                    |                                                                        |

# Be sure to click on "OK" when prompted.

| LEFTA Systems SHIELD × +                                          |                                                                                                    | ✓ - ₫ X                                                                                                    |
|-------------------------------------------------------------------|----------------------------------------------------------------------------------------------------|----------------------------------------------------------------------------------------------------|
| $\leftrightarrow$ $\rightarrow$ C $($ shieldportal.leftasystems.r | et/Metr/Video/18                                                                                                    | 🖻 🖈 🔲 😮 🗄                                                                                                    |
| 🗰 METR 🖺 Records 🛩 🗅 Forms                                        | Some set of the set of the s    | د المحمد المحم<br>المحمد المحمد المحمد المحمد المحمد المحمد المحمد المحمد المحمد المحمد المحمد المحمد المحمد المحمد المحمد المحمد المحمد المحمد المحمد المحمد المحمد المحمد المحمد المحمد المحمد المحم<br>المحمد المحمد ال<br>المحمد المحمد المحمد المحمد المحمد المحمد المحمد المحمد المحمد المحمد المحمد المحمد المحمد المحمد المحمد المحمد المحمد المحمد المحمد المحمد المحمد المحمد المحمد المحمد المحمد المحمد المحمد المحمد المحمد المحمد المحمد المحمد المحمد ال |
| Videos/Policies Viewed                                            | The following is a list of all Train                                                                                                    | Viewed > Training Bulletin 22-18 Beyond Blas - Supervisor Support                                                                                                    |
| Record Identifier                                                 |                                                                                                    |                                                                                                    |
| Title                                                             |                                                                                                    |                                                                                                    |
| Description                                                       | All SWORN personnel holding the rank of Sergeant or Detentions Sergeant, must read the Training Bulletin and complete the online training by Friday, May 27, 2022                                                                                                    |                                                                                                    |
| Keyword(s)                                                        | Select Keywords                                                                                                    |                                                                                                    |
| Туре                                                              | ×                                                                                                    |                                                                                                    |
| URL                                                               | http://sharepoint/ASB/PersonnelDivision/Training/Training%20Bulletins/2022/22-18%20Beyond%20Bias%20-%20SupersonnelDivision/Training/Training%20Bulletins/2022/22-18%20Beyond%20Bias%20-%20SupersonnelDivision/Training/Training%20Bulletins/2022/22-18%20Beyond%20Bias%20-%20SupersonnelDivision/Training/Training%20Bulletins/2022/22-18%20Beyond%20Bias%20-%20SupersonnelDivision/Training/Training%20Bulletins/2022/22-18%20Beyond%20Bias%20-%20SupersonnelDivision/Training%20Bulletins/2022/22-18%20Beyond%20Bias%20-%20SupersonnelDivision/Training%20Bias%20-%20SupersonnelDivision/Training%20Bias%20-%20SupersonnelDivision/Training%20Bias%20-%20SupersonnelDivision/Training%20Bias%20-%20SupersonnelDivision/Training%20Bias%20-%20SupersonnelDivision/Training%20Bias%20-%20SupersonnelDivision/Training%20Bias%20-%20SupersonnelDivision/Training%20Bias%20-%20SupersonnelDivision/Training%20Bias%20-%20SupersonnelDivision/Training%20Bias%20-%20SupersonnelDivision/Training%20SupersonnelDivision/Training%2 |                                                                                                    |
| Expiration Length                                                 |                                                                                                    |                                                                                                    |
| File                                                              |                                                                                                    |                                                                                                    |
| View By Date                                                      | ti O                                                                                                    |                                                                                                    |
|                                                                   | Acknowledge Back                                                                                                    |                                                                                                    |
| Employee(s)                                                       |                                                                                                    |                                                                                                    |
| Q Search for                                                      | Search Clear                                                                                                    |                                                                                                    |

The "Acknowledge" button will be replaced with the date/time that you acknowledged that you viewed the bulletin.

| C 🔒 shieldportal.leftasystems.r | net/Metr/Video/18                                                                    |                                           |                                         |                    | iê ☆                                          |   |
|---------------------------------|--------------------------------------------------------------------------------------|-------------------------------------------|-----------------------------------------|--------------------|-----------------------------------------------|---|
| METR 🖺 Records 🗸 🗋 Forms        | s▼ <b>i</b> Help →                                                                   |                                           |                                         | کې Kern Co         | unty Sheriff's Office<br>Welcome, Test Test - | Ś |
| escription                      | All SWORN personnel holding the rank o<br>the online training by Friday, May 27, 202 | Sergeant or Detentions Sergeant,must<br>2 | read the Training Bulletin and complete | <i>«</i>           |                                               |   |
| eyword(s)                       | Select Keywords                                                                      |                                           |                                         |                    |                                               |   |
| ype                             |                                                                                      | ~                                         |                                         |                    |                                               |   |
| RL                              | http://sharepoint/ASB/PersonnelDivisio                                               | n/Training/Training%20Bulletins/2022/22   | -18%20Beyond%20Bias%20-%20Super         |                    |                                               |   |
| <pre>xpiration Length</pre>     |                                                                                      |                                           |                                         |                    |                                               |   |
| le                              | 22-18 Beyond Bias - Supervisor Support.pd                                            | If                                        |                                         |                    |                                               |   |
| iew By Date                     |                                                                                      | <b>:</b> •                                |                                         |                    |                                               |   |
|                                 |                                                                                      |                                           |                                         |                    |                                               |   |
|                                 |                                                                                      |                                           | Jack                                    |                    |                                               |   |
| Employee(s)                     |                                                                                      |                                           | Jack                                    |                    |                                               |   |
| Employee(s)                     | Search Clear                                                                         |                                           | Jack                                    |                    |                                               |   |
| Employee(s)                     | Search Clear                                                                         | View By Date                              | Viewed Date                             | Date of Expiration | Status                                        |   |

## STEP 6 (Optional): To view the status of all Training Bulletins assigned to you.

To go to your Dashboard to view Training Bulletins assigned to you, click on "Dashboard" at the top of the screen.

| 💿 LEFTA Systems SHIELD 🛛 🗙 🕂                                    |                                                                                                    | × –                                                  | ٥       | × |
|-----------------------------------------------------------------|----------------------------------------------------------------------------------------------------|------------------------------------------------------|---------|---|
| $\leftrightarrow$ $\rightarrow$ C $\$ shieldportal.leftasystems | .net/Metr/Video/18                                                                                                    | <i>È</i> ☆                                           | 🛯 🌀     | : |
| III METR 🖺 Records 🗸 🗋 Form                                     | s- iHelp-                                                                                                    | Kern County Sheriff's Office<br>Welcome, Test Test ~ | Ő       |   |
| Videos/Policies Viewed                                          | The following is a list of all Training Videos/Resources provided by the agency.                                                                                                    | g Bulletin 22-18 Beyond Bias - Supervisor S          | Support |   |
| Record Identifier                                               | VDO-000018                                                                                                    |                                                      |         |   |
| Title                                                           | Training Bulletin 22-18 Beyond Bias - Supervisor Support                                                                                                    |                                                      |         |   |
| Description                                                     | All SWORN personnel holding the rank of Sergeant or Detentions Sergeant, must read the Training Bulletin and complete the online training by Friday, May 27, 2022                                                                                                    |                                                      |         |   |
| Keyword(s)                                                      | Select Keywords                                                                                                    |                                                      |         |   |
| Туре                                                            | v                                                                                                    |                                                      |         |   |
| URL                                                             | http://sharepoint/ASB/PersonnelDivision/Training%20Bulletins/2022/22-18%20Beyond%20Bias%20-%20SupersonnelDivision/Training%20Bulletins/2022/22-18%20Beyond%20Bias%20-%20SupersonnelDivision/Training%20Bulletins/2022/22-18%20Beyond%20Bias%20-%20SupersonnelDivision/Training%20Bulletins/2022/22-18%20Beyond%20Bias%20-%20SupersonnelDivision/Training%20Bulletins/2022/22-18%20Beyond%20Bias%20-%20SupersonnelDivision/Training%20Bulletins/2022/22-18%20Beyond%20Bias%20-%20SupersonnelDivision/Training%20Bias%20-%20SupersonnelDivision/Training%20Bias%20-%20SupersonnelDivision/Training%20Bias%20-%20SupersonnelDivision/Training%20Bias%20-%20SupersonnelDivision/Training%20Bias%20-%20SupersonnelDivision/Training%20Bias%20-%20SupersonnelDivision/Training%20Bias%20-%20SupersonnelDivision/Training%20Bias%20-%20SupersonnelDivision/Training%20Bias%20-%20SupersonnelDivision/Training%20Bias%20-%20SupersonnelDivision/Training%20Bias%20-%20SupersonnelDivision/Training%20Bias%20-%20SupersonnelDivision/Training%20SupersonnelDivision/Training%20SupersonnelDivision/Tr |                                                      |         |   |
| Expiration Length                                               |                                                                                                    |                                                      |         |   |
| File                                                            | 22-18 Beyond Blas - Supervisor Support.pdf                                                                                                    |                                                      |         |   |
| View By Date                                                    | <b>E</b> ©                                                                                                    |                                                      |         |   |
|                                                                 | Back                                                                                                    |                                                      |         | l |
|                                                                 |                                                                                                    |                                                      |         |   |
|                                                                 |                                                                                                    |                                                      |         |   |
| Employee(s)                                                     |                                                                                                    |                                                      |         |   |
| Q Search for                                                    | Search Clear                                                                                                    |                                                      |         |   |

# From your Dashboard, scroll down to Videos/Policies Viewed.

| C 🔒 shie        | eldportal.leftasyst | ems.net/Metr           | /Dashboard#Vid       | POS                |                               |       |             |                     |                                     |                         |                               |                       |                       | Ŀ.                     | ☆□       |
|-----------------|---------------------|------------------------|----------------------|--------------------|-------------------------------|-------|-------------|---------------------|-------------------------------------|-------------------------|-------------------------------|-----------------------|-----------------------|------------------------|----------|
| METR 🖺 R        | ecords 🗕 🗋 F        | orms <del>-</del> i    | Help <del>-</del>    |                    |                               |       |             |                     |                                     |                         | Д К                           | ern County            | / Sheriff'<br>Welcome | s Offic<br>, Test Test | e        |
| Dashboar        | ď                   |                        |                      |                    |                               |       |             |                     |                                     |                         |                               |                       |                       | æ                      | Dashb    |
| Training Record | is Exams            | Assig                  | gned Equipment       |                    | Videos/Policies Vie           | wed   | Field Train | ing Records         | Testing                             | Training Req            | uest                          | Self Entered Re       | ecords                | Traini                 | ing Plan |
| mployee Portf   | folio               |                        |                      |                    |                               |       |             |                     |                                     |                         |                               |                       |                       | Dow                    | nload 🥆  |
| est, Test (0    | 123456789           | ))                     | From                 | 1                  | mm/dd/yyyy                    |       |             | 0<br>CEU Credi      | ts                                  |                         | aining Category<br>ours       |                       | 0<br>Salary II        | icentive               |          |
| ass Catalog     |                     |                        | То                   |                    | mm/dd/yyyy                    |       | <b>#</b>    |                     |                                     |                         |                               |                       |                       |                        |          |
| 🗃 Training Re   | ecords              |                        |                      |                    |                               | Ар    | ply         | Clear               |                                     |                         |                               |                       |                       |                        |          |
| Q Search        | for                 |                        | Search               | Clear              |                               |       |             |                     |                                     |                         |                               |                       |                       |                        |          |
| Title           | Туре                | Start Date<br>Attended | End Date<br>Attended | Certified<br>Hours | Training<br>Category<br>Hours | Grade | Result      | Salary<br>Incentive | Student<br>Identification<br>Number | Certificate<br>Attached | Date<br>Certificate<br>Issued | Date of<br>Expiration | Status                |                        |          |
|                 |                     |                        |                      |                    |                               |       |             |                     |                                     |                         |                               |                       |                       |                        | -        |
| 4               |                     |                        |                      |                    |                               |       |             |                     |                                     |                         |                               |                       |                       |                        | •        |

If there is a "Viewed Date" displayed, you have acknowledged reading the Training Bulletin.

| ning Records Exams Assigned Equip                                                                       | ment Videos/Policies \ | /iewed Field Tra | ining Records Testing Train | ing Request Self Entered Records Training Pl | an                 |        |                  |
|----------------------------------------------------------------------------------------------------|------------------------|------------------|-----------------------------|----------------------------------------------|--------------------|--------|------------------|
| Q Search for                                                                                            |                        | Search Clea      | ar                          | 1                                            |                    |        |                  |
| Title                                                                                                   | Туре                   |                  | View By Date                | Viewed Date                                  | Date of Expiration | Status |                  |
| Training Bulletin 22-02 Warrant<br>Entries                                                              |                        |                  |                             | 05/17/2022 04:38 PM                          |                    | N/A    | ± 🗡              |
| Training Bulletin 22-16 Detentions<br>Bureau Manual Policy Update C-<br>2300 Trust Truth Act Compliance | IN-HOUSE               |                  |                             |                                              |                    | N/A    | ± ×              |
| Training Bulletin 22-19 Post Order<br>and Policy Updates - Infirmary<br>Deputy Post Order               | IN-HOUSE               |                  |                             |                                              |                    | N/A    | Ŧ 🔪              |
| Training Bulletin 22-21 DOJ<br>Information Bulletin re Protecting<br>California Voters                  | IN-HOUSE               |                  |                             |                                              |                    | NJA    | Ŧ                |
| Training Bulletin 22-18 Beyond<br>Bias - Supervisor Support                                             |                        |                  |                             | 06/07/2022 02:29 PM                          |                    | N/A    | ± /              |
|                                                                                                    | 1                      |                  |                             |                                              |                    |        | 1 - 5 of 5 items |

# STEP 7: Sign Out.

When you are done in the program, click on the down arrow next to your name in the top right side of the screen. And click on "Sign out" to exit the program.

| EFTA Systems SHIELD × -                                                                                   | F                      |                               |                           |                     |                                               |                                          | ~               | - 0           |
|----------------------------------------------------------------------------------------------------|------------------------|-------------------------------|---------------------------|---------------------|-----------------------------------------------|------------------------------------------|-----------------|---------------|
| C 🔒 shieldportal.leftasyst                                                                                | ems.net/Metr/Dashboard |                               |                           |                     |                                               |                                          | Ê               | ☆□            |
| METR 🖹 Records 🗸 🖺 R                                                                                      | leports 🖌 🗋 Forms 🗸    | <b>©</b> Administration       | ← i Help ←                |                     |                                               |                                          | Sheriff's Offic | e             |
| Training Firearms<br>Records Qualifications                                                               | Assigned<br>Equipment  | Commendations &<br>Discipline | Videos/Policies<br>Viewed | Attachments Records | CA POST Certified Training<br>Records Testing | Training Self Entered<br>Request Records | 🛛 Profile       | yee<br>dation |
| ٠                                                                                                    |                        |                               |                           |                     |                                               |                                          | 🕩 Sign out      | •             |
| H H                                                                                                    |                        |                               |                           |                     |                                               |                                          | No items to o   | display       |
| Q Search for                                                                                              | Se                     | arch Clear                    |                           |                     |                                               |                                          |                 |               |
| Title                                                                                                    | Туре                   | View By Date                  | e                         | Viewed Date         | Date of Expiration                            | Status                                   |                 |               |
| ***test                                                                                                   |                        | 05/18/2022                    | 12:30 PM                  | 05/18/2022 12:23 PM |                                               | N/A                                      | ± /             |               |
| Training Bulletin 22-16<br>Detentions Bureau Manual Policy<br>Update C-2300 Trust Truth Act<br>Compliance | IN-HOUSE               |                               |                           | Acknowledge         |                                               | N/A                                      | ٤.,             |               |
| Training Bulletin 22-19 Post Order<br>and Policy Updates - Infirmary<br>Deputy Post Order                 | IN-HOUSE               |                               |                           | 06/07/2022 10:43 AM |                                               | N/A                                      | ± ./            |               |
| Training Bulletin 21-42 Driving in<br>Foggy Conditions                                                    |                        |                               |                           | 12/13/2021 07:24 AM |                                               | N/A                                      | ± /             | e             |
| Training Bulletin 21-41<br>Procedures for Handling Civil                                                  | ard#                   |                               |                           | Acknowledge         |                                               | N/A                                      | ± ,             |               |